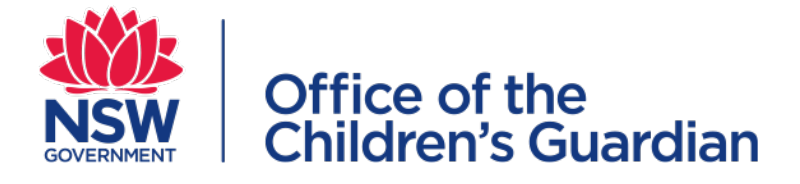

# Accreditation Portal Agency user guide Application for provisional accreditation

# Contents

| Introduction                                               | 3 |
|------------------------------------------------------------|---|
| About the accreditation portal                             | 3 |
| Purpose of this guide                                      | 3 |
| Application for provisional accreditation                  | 3 |
| Step 1 Make an initial enquiry                             | 3 |
| Completing the initial enquiry online                      | 3 |
| Step 2 Submit an application for provisional accreditation | 6 |
| Completing the application form                            | 6 |
| Nominating a Primary Administrator                         | 7 |
| Attachments                                                | 8 |
| Step 3 Submit an Evidence Index and indirect evidence      | 0 |
| Submission due date1                                       | 0 |
| Receipt of Evidence Index and indirect evidence1           | 2 |
| Next steps                                                 | 2 |
| Access to the accreditation portal1                        | 3 |
| Contact us1                                                | 4 |

# Introduction

# About the accreditation portal

The accreditation portal is a web-based application developed to support the Office of the Children's Guardian and agencies that currently provide or seek to provide statutory out-of-home care or adoption services in NSW.

Access to the accreditation portal is provided to accredited agencies. Organisations seeking to apply for provisional accreditation have temporary access to the portal to submit the application form.

# Purpose of this guide

This guide is to assist organisations seeking to apply for provisional accreditation.

The accreditation portal is used in relation to the following processes:

Step 1: Make an initial enquiry

- Step 2: Submit an application for provisional accreditation
- Step 3: Submit an Evidence Index and indirect evidence

# Application for provisional accreditation

# Step 1 Make an initial enquiry

To apply for accreditation an agency must first contact our office to make an initial enquiry.

Please read carefully the information about applying for provisional accreditation on our website: <u>https://ocg.nsw.gov.au/organisations/statutory-out-home-care-and-adoption/apply-become-accredited-statutory-out-home-care#section-target-3</u>

Expressions of interest in applying for accreditation from non-Aboriginal organisations are placed on a waiting list and we will contact you when we are in a position to assess your application.

Expressions of interest in applying for accreditation from Aboriginal Community Controlled Organisations or Aboriginal Providers should be made through the Accreditation and Monitoring team by emailing <u>accreditation@ocg.nsw.gov.au</u> or calling (02) 8219 3796.

## Completing the initial enquiry online

Your organisation may be asked to complete an initial enquiry form. You will be sent a link to complete the form. When you click on the link the initial enquiry form displays.

Answer the two questions

The full enquiry form will then display.

| Applicati | ion enquiry form (ENQ-13) NEW                                                                                                    |
|-----------|----------------------------------------------------------------------------------------------------|
|           |                                                                                                    |
|           | This form should be completed only if your organisation is intending to apply for accreditation to provide statutory out-of-<br>home care or adoption services in NSW |
| ls        | s your organisation intending to apply for accreditation to provide statutory out-of-<br>some care or adoption services in NSW? *                                     |
| 0         | Yes 🔿 No                                                                                                    |
| Ar        | re you a sole trader?*                                                                                                    |
|           | Yes O No                                                                                                    |
|           |                                                                                                    |

**Complete** all required fields: organisation details, head office address, contact details of the person filling in the form. The fields with an \* are mandatory.

|                                                                                                    | instant and instant                                                                                                    |
|----------------------------------------------------------------------------------------------------|----------------------------------------------------------------------------------------------------|
| Avoca Services Ltd                                                                                                    | Avoca Care                                                                                                    |
| Australian Business Number (ABN) *                                                                                                    |                                                                                                    |
| 43 304 920 597                                                                                                    | ABN Lookup                                                                                                    |
|                                                                                                    |                                                                                                    |
|                                                                                                    |                                                                                                    |
| Australian Business Name will                                                                                                    |                                                                                                    |
| on ABN Lookup                                                                                                    |                                                                                                    |
|                                                                                                    |                                                                                                    |
|                                                                                                    |                                                                                                    |
| Indigenous Corporation Number (ICN) ③                                                                                                    |                                                                                                    |
| Optional                                                                                                    |                                                                                                    |
|                                                                                                    |                                                                                                    |
| Service type your organisation is intending to                                                                                                    | provide •                                                                                                    |
|                                                                                                    |                                                                                                    |
| Statutory out-of-home care - foster care                                                                                                    |                                                                                                    |
| Statutory aut of home care , preidential care                                                                                                    |                                                                                                    |
| Statutory out-on-nume care cresidential care                                                                                                    |                                                                                                    |
| Adoption services - domestic                                                                                                    |                                                                                                    |
|                                                                                                    |                                                                                                    |
| Adaption condens, Internet ater                                                                                                    |                                                                                                    |
| Adoption services - intercountry                                                                                                    |                                                                                                    |
| Adoption services - intercountry                                                                                                    |                                                                                                    |
| Adoption services - intercountry                                                                                                    |                                                                                                    |
| Adoption services - Intercountry                                                                                                    |                                                                                                    |
| Adoption services - intercountry                                                                                                    | Address line 2                                                                                                    |
| Adoption services - Intercountry Head office address Address line 1* 93 James Street                                                                                                    | Address line 2<br>Optional                                                                                                    |
| Adoption services - intercountry Head office address Address line 1 * 93 James Street Suburb *                                                                                                    | Address line 2<br>Optional<br>State *                                                                                                    |
| Adoption services - intercountry Head office address Address line 1 * 93 James Street Suburb * Avoca                                                                                                    | Address line 2 Optional State * New South Wales                                                                                                  |
| Adoption services - intercountry Head office address Address line 1 * 93 James Street Suburb * Avoca Postcode *                                                                                                    | Address line 2                                                                                                    |
| Adoption services - intercountry Head office address Address line 1 * 93 James Street Suburb * Avoca Postcode * 2251                                                                                                    | Address line 2  Dptional  State *  New South Wales  Country  AUSTRALIA                                                                           |
| Adoption services - intercountry Head office address Address line 1 * 93 James Street Suburb * Avoca Posscode * 2251                                                                                                    | Address line 2  Dptional  State *  New South Wales  Country  AUSTRALIA                                                                           |
| Adoption services - intercountry Head office address Address line 1 * 93 James Street Suburb * Avdca Postcode * 2251 Contact details of the person filling i                                                                                                    | Address line 2  Dptional  State*  New South Wales  Country  AUSTRALIA  n this form                                                               |
| Adoption services - intercountry Head office address Address line 1* 93 James Street Suburb * Avoca Postcode* 2251 Contact details of the person filling i First name *                                                                                                    | Address line 2  Dptional  State •  New South Wales Country AUSTRALIA  n this form Last name •                                                    |
| Adoption services - intercountry Head office address Address line 1* 93 James Street Suburb * Avoca Postcode * 2251 Contact details of the person filling i First name * Margaret                                                                                                    | Address line 2  Dptional  State*  New South Wales  Country  AUSTRALIA  n this form  Last name*  Tani.                                            |
| Adoption services - intercountry Head office address Address line 1 * 93 James Street Suburb * Avoca Postcode * 2251 Contact details of the person filling i First name * Margaret                                                                                                    | Address line 2  Decional  State *  New South Wales  Country  AUSTRALIA  n this form  Last name *  Tant                                           |
| Adoption services - Intercountry Head office address Address line 1* 93 James Street Suburb * Avoca Postcode* 2251 Contact details of the person filling i First name * Margaret Position / Role * Position / Role * Position / Posi | Address line 2  Dptional  State *  New South Wales  Country AUSTRALIA  n this form Last name *  Tant Phone number *                              |
| Adoption services - intercountry Head office address Address line 1* 93 James Street Suburb * Avoca Postcode * 2251 Contact details of the person filling i First name * Margaret Position / Role * Principal Officer                                                                                                    | Address line 2  Dptional  State *  New South Wales  Country AUSTRALIA  n this form Last name *  Tant Phone number *  S55556666                   |
| Adoption services - intercountry Head office address Address line 1 * 93 James Street Suburb * Avoca Postcode * 2251 Contact details of the person filling i First name * Margaret Position / Role * Principal Officer Email *                                                                                                    | Address line 2  Dptional  State*  New South Wales  Country  AUSTRALIA  n this form  Last name*  Tant  Phone number*  S5556666                    |
| Adoption services - intercountry Head office address Address line 1* 93 James Street Suburb * Avoca Postcode * 2251 Contact details of the person filling i First name * Margaret Position / Role * Principal Officer Email * ros.Illoyd@kidsguardian.nsw.gov.au                                                                                                    | Address line 2  Dptional  State *  New South Wales Country AUSTRALIA  n this form Last name * Tant Phone number *  S5556666                      |
| Adoption services - intercountry Head office address Address line 1* 93 James Street Suburb * Avoca Posscode * 2251 Contact details of the person filling i First name * Margaret Pasition / Role * Principal Officer Email* ros.lloyd@kidsguardian.nsw.gov.au                                                                                                    | Address line 2  Dptional State *  New South Wales Country AUSTRALIA  n this form Last name * Tant Phone number * 55556666                        |
| Adoption services - intercountry Head office address Address line 1* 93 James Street 93 James Street Suburb * Avoca Postcode * 2251 Contact details of the person filling i First name * Margaret Position / Role * Principal Officer Email * ros.lloyd@kidsguardian.nsw.gov.au Enquiry message                                                                                                    | Address line 2  Definial  State *  New South Wales Country AUSTRALIA  n this form Last name *  Tant Phone number *  S5556666                     |
| Adoption services - intercountry Head office address Address line 1* 93 James Street Suburb * Avoca Postcode * 2251 Contact details of the person filling i First name * Margaret Position / Role * Principal Officer Email * ros.lloyd@kidsguardian.nsw.gov.au Enquiry message Enquiry is regarding becoming an accredited fos                                                                                                    | Address line 2  Decional  State *  New South Wales Country AUSTRALIA  n this form Last name *  Tani Phone number *  S5556666  ter care provider. |

To save the form to complete later click on **Save**.

When you are ready to submit initial enquiry form, click on **Submit**.

| Cancel | Save Submit |
|--------|-------------|

An automated confirmation email will be sent to the agency including a PDF of the completed enquiry form.

After we have reviewed the enquiry, the Accreditation and Monitoring team will contact the agency to discuss the next steps.

## Step 2 Submit an application for provisional accreditation

Following discussion with the agency, if the agency is eligible and has decided to proceed, an automated email will be sent to the person nominated to be the agency's Principal Officer, inviting the agency to submit an application for provisional accreditation.

| New App                                             | olication Invitation                                                                                                    |
|-----------------------------------------------------|----------------------------------------------------------------------------------------------------|
|                                                     |                                                                                                    |
| Dear Princip                                        | al Officer                                                                                                    |
| Thank you fo<br>out-of-home                         | or your enquiry about accreditation by the NSW Children's Guardian to provide statutory<br>care or adoption services in NSW.                                                                    |
| If your organ<br>form with be<br><b>working day</b> | isation has decided to proceed in an application for accreditation, please complete the<br>low details and attached pdf copies for documents listed in the form <b>within the next 10</b><br>/s |
| Please click                                        | here and use below credentials to submit the application.                                                                                                    |
| User ID : A                                         | CC_32eWspe6oS                                                                                                    |
| Password :                                          | veYi19KFkxT4                                                                                                    |
| Before you o                                        | commence the application form, please refer to the relevant fact sheet <u>here</u>                                                                                                    |
| There is mor                                        | e information about accreditation on our website pages here                                                                                                    |
| lf you would<br>Monitoring te                       | like to speak with someone about your application, please call the Accreditation & eam on (02) 8219 3796 or email accreditation@kidsguardian.nsw.gov.au                                         |

The email contains a link to the accreditation portal and guest log-in credentials to complete and submit the application form. The guest log-in credentials can alternatively be provided to another staff member to complete the application form on behalf of your organisation.

#### Completing the application form

Click on the **Start** button to begin the application.

| Office of the<br>Children's Guardian |                                                                              | $(\mathfrak{D})$ |
|--------------------------------------|------------------------------------------------------------------------------|------------------|
|                                      | Welcome                                                                      |                  |
|                                      | welcome                                                                      |                  |
|                                      | Please complete and submit the application form by clicking on start button. |                  |
|                                      | Start                                                                        |                  |
|                                      |                                                                              |                  |
|                                      |                                                                              |                  |
|                                      |                                                                              |                  |

There are instructions for completing the form on the landing page.

The application form is pre-populated with information provided by the agency at the initial enquiry.

The application form includes 5 sections.

After completing each section Click on **Continue**.

To save and return later, Click on **Save.** Click the **Actions** drop down at the top right of the screen and select **Exit.** 

When logging in again with the Guest credentials the application form will return to the point it was saved.

| Office of the<br>Children's Guardian                                                              |                                                                                       |                                                                          |                                                                             | <u> </u>                                    |
|---------------------------------------------------------------------------------------------------|---------------------------------------------------------------------------------------|--------------------------------------------------------------------------|-----------------------------------------------------------------------------|---------------------------------------------|
| New Application (APP                                                                              | -8) <b>PENDING-APPLICATION SUBMISSION</b>                                             |                                                                          |                                                                             | Actions ~                                   |
| Instructions & Undertaking                                                                        | Organisation Identification &<br>Contact Details                                      | Organisation Type & Other<br>Service Types                               | Program Profile                                                             | Attachments                                 |
| Instructions:                                                                                     |                                                                                       |                                                                          |                                                                             |                                             |
| The NSW Office of the Children services in NSW. The OCG also                                      | 's Guardian (OCG) accredits organ<br>monitors designated agencies and                 | iisations which provide, or wish to<br>d adoption service providers' com | provide, statutory out-of-home<br>pliance with the Children's Guar          | care (OOHC) and adoption<br>rdian Act 2019. |
| Before completing this form, pl<br>www.kidsguardian.nsw.gov.au)<br>information is a serious offer | ease refer to the Statutory OOHC<br>and contact the Accreditation tea<br><b>ice</b> . | and Adoption Accreditation Appli<br>m at the OCG who will assist you     | cation Packages (available from<br>with the application process. <b>Giv</b> | ving false or misleading                    |
| An email confirmation & copy c                                                                    | of the completed form will be sent                                                    | to the person completing this for                                        | m and the Principal Officer we h                                            | nave on record.                             |
| If you would like to speak with s<br>accreditation@kidsguardian po<br>Cancel                      | someone about the form, please o                                                      | call the Accreditation & Monitoring                                      | g team on (02) 8219 3796 or ema                                             | ail Save Continue                           |

#### Nominating a Primary Administrator

The agency is required to nominate a Primary Administrator as part of the application for provisional accreditation.

The person (or position) nominated to be the agency's accreditation portal Primary Administrator will have operational responsibility for the portal and will be the person we will contact for all accreditation portal matters.

### Attachments

To add **attachments** in Section 5

Click the boxes next to the documents to be attached

Documents required:

- Copy of the organisation's business registration certificate
- Map of the organisation's structure
- A copy of the current or pending service level agreement/contract/funding agreement
- Proof of organisation's charitable or non-profit status (if applying for adoption service type)

#### Click Attach documents

| Instructions & Undertaking     Organization identification &     Organization identification &     Organization identification &     Instructions & Undertaking     Organization identification &     Instructions & Undertaking     Organization identification &     Instructions & Undertaking     Organization identification &     Instructions & Undertaking     Instructions & Undertaking </th <th>Application (APP-10)</th> <th>PENDING-APPLICATION SUBMISSION</th> <th></th> <th></th> <th></th> <th></th> <th></th>                                                                                                    | Application (APP-10) | PENDING-APPLICATION SUBMISSION                                                                             |                                                                                                    |                                                                                                    |                 |             |  |
|----------------------------------------------------------------------------------------------------|----------------------|----------------------------------------------------------------------------------------------------|----------------------------------------------------------------------------------------------------|----------------------------------------------------------------------------------------------------|-----------------|-------------|--|
| Match Documents         Name       Uploaded By       Uploaded Date         Is attachments         The following documents must be attached to complete the application submission         Document name         Occument name         Image: Copy of the organisation's structure         Image: Copy of the organisation's structure                             |                      | Instructions & Undertaking                                                                                 | Organisation Identification &<br>Contact Details                                                                                                    | Organisation Type & Other Service<br>Types                                                                                                  | Program Profile | Attachments |  |
| Name     Uploaded By     Uploaded Date       No attachments                                                                                                    |                      | Attach Documents                                                                                           |                                                                                                    |                                                                                                    |                 |             |  |
|                                                                                                    |                      | Name                                                                                                    | Uploaded By                                                                                                    | Uploaded Date                                                                                                    |                 |             |  |
| Documents must be attached to complete the application submission         Document name         Image: Copy of the organisation's business registration certificate         Image: Copy of the organisation's structure         Image: Copy of the organisation's structure         Image: Copy of the organi |                      |                                                                                                    |                                                                                                    |                                                                                                    |                 |             |  |
| Document name       Image: Copy of the organisation's business registration certificate       Image: Copy of the organisation's structure       Image: Copy of the organisation's structure       Image: Copy of the organisation's structure       Image: Copy of the organisation's structure       Image: Copy of the organisation's structure       Image: Copy of the organisation's structure       Image: Copy of the organisation's structure       Image: Copy of the organisation's charitable or non-profit status (if applying for adoption service type)                                                                                                    |                      | No attachments                                                                                             |                                                                                                    |                                                                                                    |                 |             |  |
| Copy of the organisation's business registration certificate         Map of the organisation's structure         Acopy of the current or pending service level agreement/contract/funding agreement         Proof of organisation's charitable or non-profit status (if applying for adoption service type)                                                                                                    |                      | No attachments                                                                                             | must be attached to comple                                                                                                    | ete the application submission                                                                                                    |                 |             |  |
| Map of the organisation's structure         A copy of the current or pending service level agreement/contract/funding agreement.         Proof of organisation's charitable or non-profit status (if applying for adoption service type)                                                                                                    |                      | No attachments<br>The following documents I<br>Docu                                                        | must be attached to comple                                                                                                    | ete the application submission                                                                                                    |                 |             |  |
| A copy of the current or pending service level agreement/contract/funding agreement     Proof of organisation's charitable or non-profit status (if applying for adoption service type)                                                                                                    |                      | No attachments The following documents I Docu                                                              | must be attached to comple<br>ment name<br>of the organisation's business registratio                                                                                                    | ete the application submission                                                                                                    |                 | _           |  |
| Proof of organisation's charitable or non-profit status (if applying for adoption service type)                                                                                                    |                      | No attachments The following documents U Copy U Map                                                        | must be attached to comple<br>ment name<br>of the organisation's business registratio<br>of the organisation's structure                                                                                              | ete the application submission                                                                                                    |                 | _           |  |
|                                                                                                    |                      | No attachments The following documents Copy Copy Copy Copy Copy Copy Copy Copy                             | must be attached to comple<br>ment name<br>of the organisation's business registratio<br>of the organisation's structure<br>y of the current or pending service level a                                               | ete the application submission<br>n certificate                                                                                             |                 | _           |  |
|                                                                                                    |                      | No attachments The following documents U Copy C Copy C Copy C C Copy C C C C C C C C C C C C C C C C C C C | must be attached to comple<br>ment name<br>of the organisation's business registratio<br>of the organisation's structure<br>y of the current or pending service level a<br>of organisation's chartable or non-profit  | ete the application submission<br>n certificate<br>agreement/contract/funding agreement<br>t status (if applying for adoption service type) | _               |             |  |
|                                                                                                    |                      | No attachments The following documents Copy Copy Copy Copy Copy Copy Copy Copy                             | must be attached to comple<br>ment name<br>of the organisation's business registratio<br>of the organisation's structure<br>y of the current or pending service level a<br>of organisation's charitable or non-profit | ete the application submission<br>n certificate<br>agreement/contract/funding agreement<br>t status (if applying for adoption service type) |                 |             |  |
|                                                                                                    |                      | No attachments The following documents Copy Copy Copy Copy Copy Copy Copy Copy                             | must be attached to comple<br>ment name<br>of the organisation's business registratio<br>of the organisation's structure<br>y of the current or pending service level a<br>of organisation's charitable or non-profit | ete the application submission<br>n certificate<br>agreement/contract/funding agreement<br>t status (if applying for adoption service type) |                 |             |  |

The Attach files(s) screen will be displayed

Click Select files or use drag and drop function to browse and select documents

They will be listed below

Click Attach

| Attach file(s)             |                                                |                        | × |
|----------------------------|------------------------------------------------|------------------------|---|
|                            | Drag and drop files he<br>or<br>Select file(s) | ere                    |   |
| Name *                     | File                                           | Category               | l |
| Business Registration cert | Business Registration certificate.docx         | Application Document V | I |
| Current service agreemen   | Current service<br>agreement.docx              | Application Document V | I |
| Map of organisation's stru | Map of organisation's structure.docx           | Application Document V | I |
|                            |                                                |                        | • |
| Cancel                     |                                                | Attach                 |   |

The documents will be listed Click **Finish** 

| Office of the<br>Children's Guardian | n                                                                        |                                                                                                    |                                                                                                    |                 |             |             |
|--------------------------------------|--------------------------------------------------------------------------|----------------------------------------------------------------------------------------------------|----------------------------------------------------------------------------------------------------|-----------------|-------------|-------------|
| New Applicatior                      | $\gamma$ (APP-8) pending-application submission                          | N                                                                                                    |                                                                                                    |                 |             | Actions ~   |
|                                      | Instructions & Undertaking                                               | Organisation Identification &<br>Contact Details                                                                                                    | Organisation Type & Other Service<br>Types                                                                                           | Program Profile | Attachments |             |
|                                      | Attach documents                                                         |                                                                                                    |                                                                                                    |                 |             |             |
|                                      | Name                                                                     | Uploaded by                                                                                                    |                                                                                                    | Uploaded date   |             |             |
|                                      | Map of organisation's structure                                          | Guest User                                                                                                    |                                                                                                    | 23/04/2020      |             |             |
|                                      | Current service agreement                                                | Guest User                                                                                                    |                                                                                                    | 23/04/2020      |             |             |
|                                      | Business Registration certificate                                        | Guest User                                                                                                    |                                                                                                    | 23/04/2020      |             |             |
|                                      | The following documents m<br>Docume<br>Copy of t<br>App of t<br>Proof of | ust be attached to comple<br>int name<br>the organisation's business registration<br>he organisation's structure<br>of the current or pending service level ag<br>organisation's charitable or non-profit : | te the application submission<br>certificate<br>reement/contract/funding agreement<br>tratus (if applying for adoption service type) |                 |             |             |
| Back<br>dc1wpegat3.govnet.nsw.gov    | .au:8080/prweb//!STANDARD?pzPostD                                        | ata=-16                                                                                                    |                                                                                                    |                 | (           | Save Finish |

The application form is automatically submitted to the Accreditation and Monitoring team for review.

The following message displays:

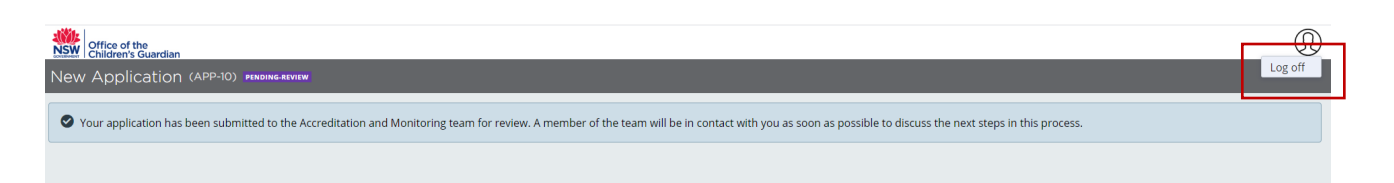

Click on the head icon at the top right of the screen and select **Log-off**. The temporary account used to log-in and complete the application form will then expire.

An automated confirmation email will be sent to the person completing the application and the Principal Officer The email includes a PDF of the completed application form.

After we have reviewed the application form, we will contact the agency to discuss the next steps in the accreditation process.

# Step 3 Submit an Evidence Index and indirect evidence

#### Submission due date

A member of the Accreditation and Monitoring team will contact the agency's Principal Officer as nominated on the application form, to discuss and agree on a date for submission of indirect evidence.

An automated email will be sent to the agency indicating the application form has been accepted and when the indirect evidence is due for submission, as arranged with the agency.

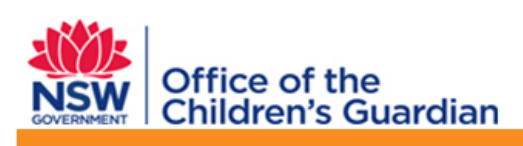

#### Indirect Evidence Due Date

Dear Principal Officer

Your application for provisional accreditation has been reviewed and accepted by the Accreditation and Monitoring Team at the Office of the Children's Guardian.

As arranged with you, your organisation's Evidence Index and indirect evidence is due for submission to the Office of the Children's Guardian on 29 May 2020

Your submission of indirect evidence is required in paper copy and in electronic format on USB. Please mail your submission to:

Accreditation & Monitoring NSW Office of the Children's Guardian Locked Bag 5100 Strawberry Hills NSW 2012

More information about preparing your organisation's Evidence Index and indirect evidence is available <u>here</u>.

If you would like to speak with someone about your submission of indirect evidence and Evidence Index, please call the Accreditation & Monitoring team on (02) 8219 3796 or email <a href="mailto:accreditation@kidsguardian.nsw.gov.au">accreditation@kidsguardian.nsw.gov.au</a>

#### Receipt of Evidence Index and indirect evidence

After the agency submits its Evidence Index and indirect evidence to the Accreditation and Monitoring team, an automated email is sent to the agency to confirm the date the Evidence Index and indirect evidence was received.

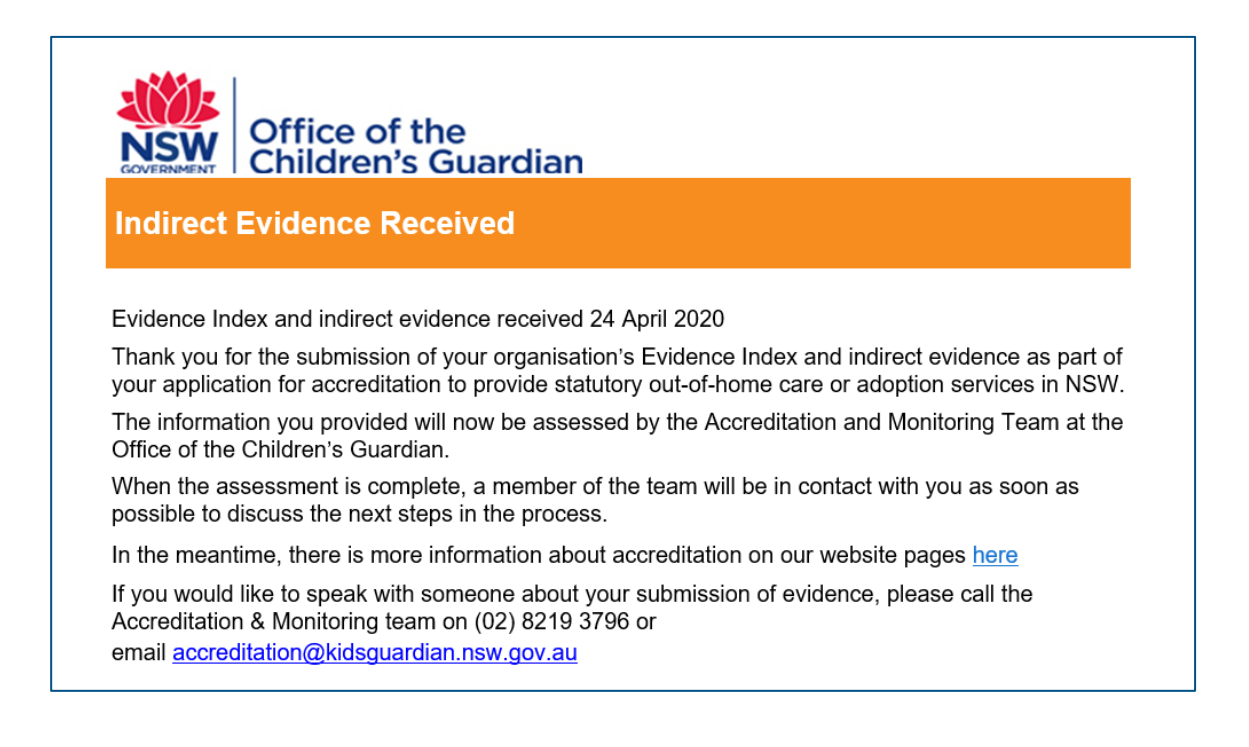

# Next steps

The agency's indirect evidence is assessed against accreditation criteria and relevant legislation.

The Accreditation and Monitoring team will provide a feedback report to the agency. The report outlines areas where accreditation criteria and legislation are met and areas where further information is required. We will discuss with the agency timeframes for the submission of additional indirect evidence if required.

The Accreditation and Monitoring team draft a report with a recommendation regarding the agency's compliance with accreditation criteria and legislation. The Children's Guardian makes the final decision regarding provisional accreditation.

# Access to the accreditation portal

The Accreditation and Monitoring team will contact the agency regarding the outcome of the assessment. If the Children's Guadian grants provisional accreditation, we will confirm details of the agency's nominated Primary Administrator so that access to the accreditation portal can be provided.

An automated confirmation email will be sent to the Primary Administrator. The email includes a link to access the accreditation portal and login credentials (user ID and temporary password). When logging into the portal, the user is prompted to enter a verification code sent to their email, providing access to the portal.

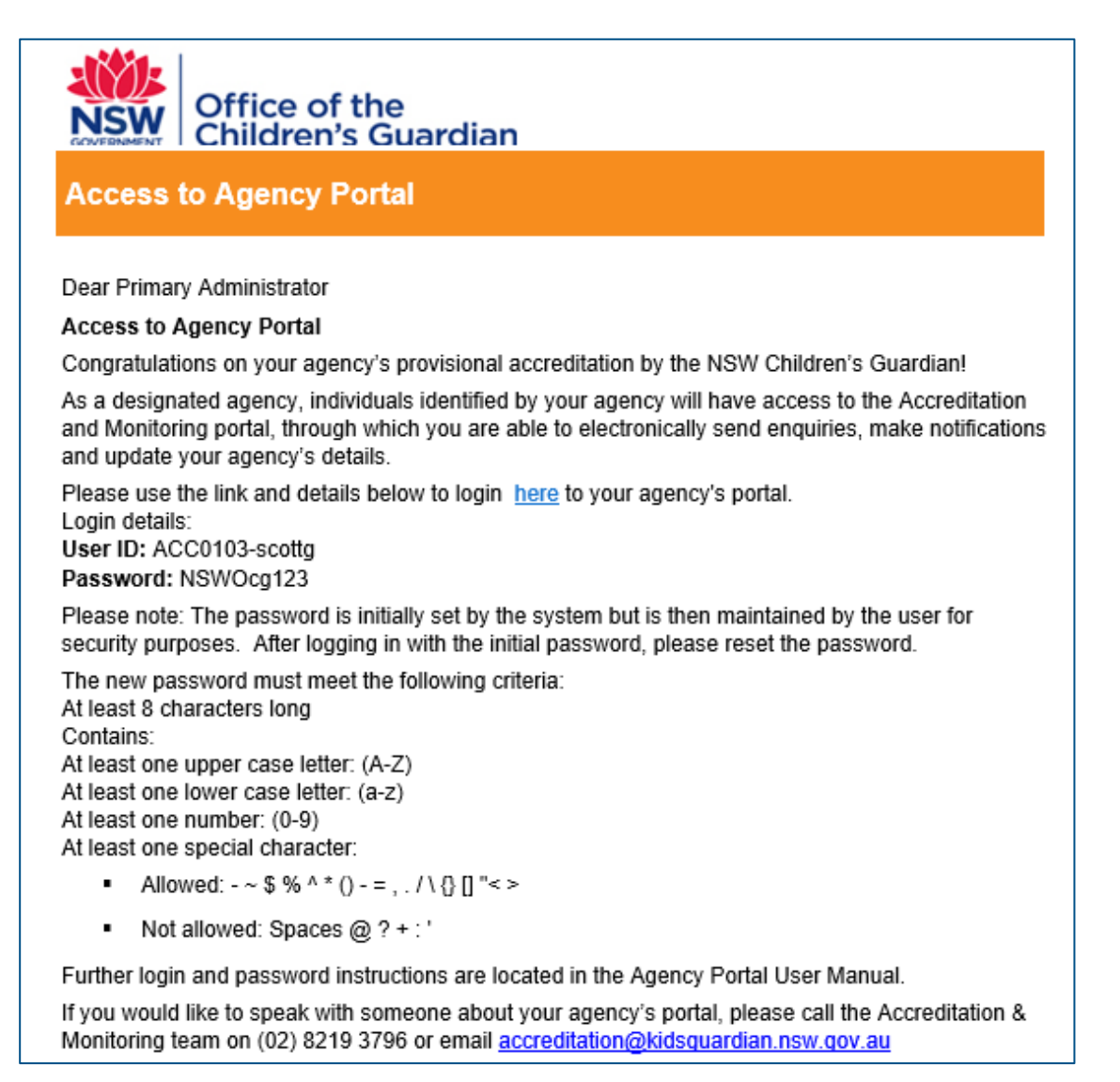

After logging in with the initial (temporary) password the Primary Administrator is required to re-set their password. Passwords must follow the password rules as outlined in the email.

Further information about these rules are located in the Accreditation portal agency user guide - general – Password management

The user ID is prefixed with the agency's accreditation number and includes a dash, surname and first name initial e.g. ACC0123-surnamef

See the Accreditation portal agency user guide – general for instructions on how to:

- 1. Create agency user accounts and assign access roles
- 2. Manage and update agency user account information
- 3. Update agency information
- 4. Lodge notifications
- 5. Manage workflow via work queues

## Contact us

If you have questions about applying for provisional accreditation, please email the Accreditation and Monitoring team, <u>accreditation@ocg.nsw.gov.au</u> or call us on (02) 8219 3796.